Démarche pour valider son dossier d'inscription / demande de permis sur internet

RQ : Si vous possédez déjà un compte ANTS (demande carte grise ou carte d'identité par exemple) connectez-vous avec vos mots de passe et identifiant et reprenez à l'étape 3.

 Ouvrez le mail provenant de l'agence nationale des titres sécurisée « ANTS » et cliquer sur le lien bleu au milieu de ce mail.

Cliquer sur ce lien <<

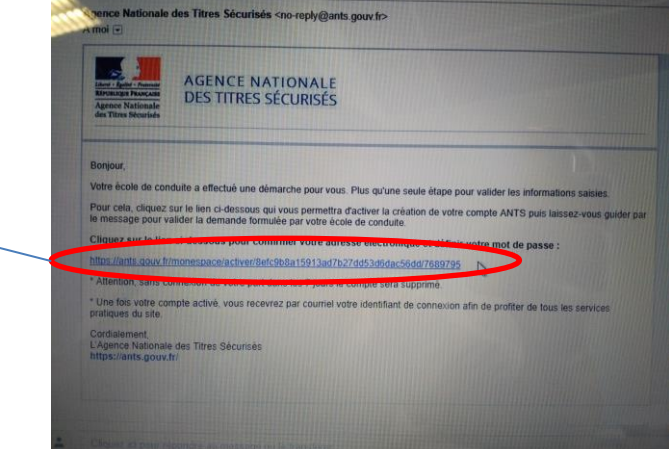

- 2) . Choisir sexe
  - Créer son mot de passe (au moins 8 caractères contenant au moins 1 majuscule, 1 minuscule, 1 chiffre et 1 caractère spécial)
  - . Retaper le mot de passe pour confirmer
  - . Choisir une question secrète en cas de perte de votre mot de passe
  - . Enfin cliquer sur « ME CONNECTER »

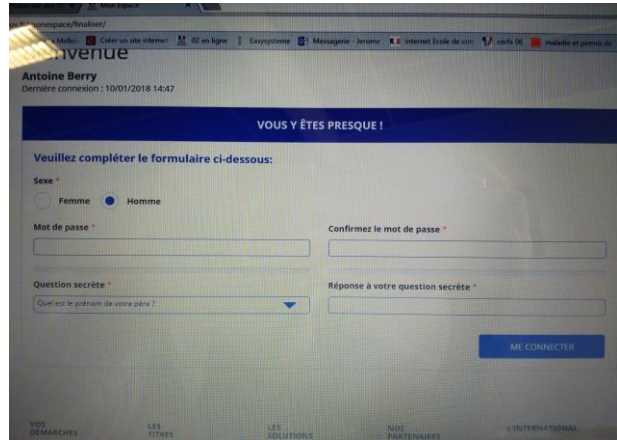

 Une nouvelle page s'ouvre, attendez quelques instants pour voir une nouvelle petite fenêtre s'ouvrir avec un nouveau lien sur lequel il faut cliquer.

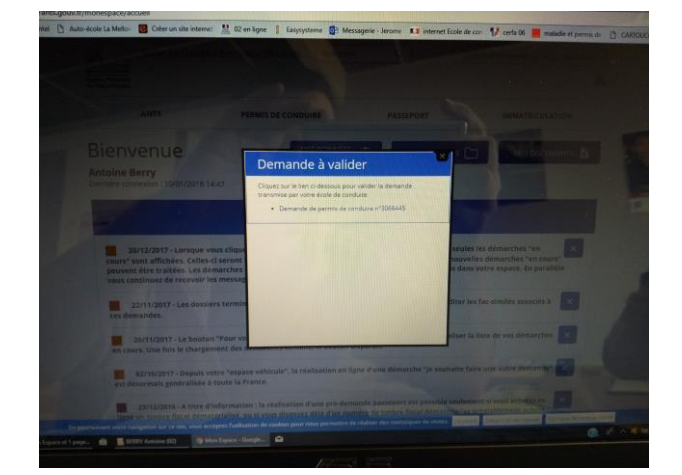

4) Vous devez ensuite vérifier toute les informations de votre dossier et si cela est correct cocher la case « Je soussigné(e), le (la) déclarant(e)..... » puis cliquer sur ACCEPTER.